# Настройка Штрих

**Важно!** Для каждого кода ресторана делается отдельная сборка, которая будет работать только с этим рестораном.

Откройте конфигурационный файл config.ini включенный в поставку ПО RKExport

В секции **RKXML** 

- Address IP адрес и порт кассового сервера
- User Имя пользователя, созданного ранее
- Pass Пароль пользователя
- **РТуре** Идентификатор (**не код**) типа цены, которую ПО будет использовать при выгрузке. (по умолчанию 3 Основная)
- **qntDigits** Перечисление значений параметра «точность для количества», блюда с которыми необходимо выгрузить. Разделитель запятая. По-умолчанию qntDigits=1,2,3

### В секции РАТН

• **Output** - относительный или абсолютный путь для сохранения результата экспорта. (Путь должен существовать)

После выполнения данных настроек можно запустить программу для генерации первичных файлов **wares.txt** (данные по товарам для загрузки в весы) и **messages.txt** (дополнительная текстовая информация по блюдам для тех у которых заполнено поле «Рецепт»)

| Файл Главная П                                                                                    | оделиться Вид                             |                        |             |             |        |                |
|---------------------------------------------------------------------------------------------------|-------------------------------------------|------------------------|-------------|-------------|--------|----------------|
| Закрепить на панели Копи<br>быстрого доступа                                                      | ровать Вставить<br>Вставить Вставить путь | е Переместить в т      | 🗙 Удалить 🔹 | Новая папка | Свойст | на<br>Каз<br>С |
| 1                                                                                                 | Буфер обмена                              | Упорядо                | чить        | Создать     | OTI    | срыть          |
| ← → ~ ↑ 📙 > 3                                                                                     | тот компьютер   >  Локальный диск (С:)    | > rk7 > RKExport       | > wares     |             | ~      | õ              |
| A                                                                                                 | Имя                                       | Дата измене            | ения Тип    |             | Размер |                |
| у выстрыи доступ                                                                                  | messages.txt                              | 11.06.2020 7:12 Тексто |             | овый докум  | 1 KE   |                |
| <ul> <li>Рабочий сто. *</li> <li>Загрузки *</li> <li>Документы *</li> <li>Изображени *</li> </ul> | wares.bxt                                 | 11.06.2020 7:          | 12 Тексто   | вый докум   |        | 1 KE           |

## Настройка автоматического загрузчика

Автоматический загрузчик поставляется в комплекте с электронными весами ШТРИХ ПРИНТ. Актуальную версию ПО для настройки всегда можно скачать на странице с описанием весов.

- 1. Установить ПО Драйвер/ПО ШТРИХ-ПРИНТ
- 2. Запустить программу «Автоматический загрузчик»
- 3. Переключиться на вкладку «Список весов»
- 4. Нажать кнопку «Добавить»
- 5. Указать необходимые данные для соединения с весами
- 6. В поле «Файл загрузки» указать полный путь к файлам wares.txt и messages.txt, сгенерированным программой RKExport. Если вам НЕ нужно загружать рецепты, то поле

«Доп файл загрузки» оставьте пустым.

- 7. Нажать кнопку «Ок»
- 8. Если необходимо прогружать несколько весов, то проделать эти операции для каждого экземпляра
- 9. Провести принудительную выгрузку и на закладке «Журнал операций» проконтролировать ее итоги
- 10. Вернуться на вкладку «Настройки»
- 11. Поставить галку «Поместить в автозагрузку» и нажать кнопку «Включить автоматический режим» (потребуются права Администратора)

|                  | Параметры устройств               | a                               | ×           | ]              |
|------------------|-----------------------------------|---------------------------------|-------------|----------------|
| Настройки загруз | Наименование                      | Весы 1                          |             | ×              |
| Настройки Спа    | Штрих-Принт                       |                                 |             | Добавить       |
| 11               | Скопировать из                    | ЛУ драйвера                     |             |                |
|                  | Интерфейс                         |                                 |             | Изменить       |
|                  | RS232                             | Ethernet                        |             | Удалить        |
|                  | IP-адрес                          | 192. 168. 1 . 202               |             |                |
|                  | UDP nopr                          | UDP nopr ornpasure              | еля 2010    | бновить статус |
|                  | Таймаут                           | 100                             |             | Загрузить      |
|                  | Пароль                            | NE                              |             |                |
|                  | Файл загрузки                     | C:\rk7\RKExport_ \ware          | s\wares.txt | Обновить все   |
|                  | Доп. файл загрузки                | C:\rk7\RKExport_ \ware          | s\message:  | Загрузить все  |
| Помощь           | Очистить базу тов<br>Не загружать | аров и сообщений перед загрузко | й           | Применить      |
|                  |                                   | OK                              | Отмена      |                |

| стройки за                                                                                        | грузчика                                                                                        |                                                                     |                     |   |
|---------------------------------------------------------------------------------------------------|-------------------------------------------------------------------------------------------------|---------------------------------------------------------------------|---------------------|---|
| Настройки                                                                                         | Список весов                                                                                    | Журнал операций                                                     | О программе         |   |
| 38. Устройс<br>39. Начало:<br>40. Загрузк<br>41. Загруже<br>12. Оконцан                           | тво "Весы 1"<br>загрузки: 12.06.2<br>а файла С:\rk7\R<br>но: товаров - 0, с                     | 2020 11:28:44<br> KExport<br>:coofilie=sili - 3<br> 6 2020 11:29:45 | \wares\messages.txt | , |
| 43. ======<br>44. Устройс<br>45. Начало<br>46. Загрузк<br>47. Загруже<br>48. Окончан<br>49. ===== | тво "Весы 1"<br>загрузки: 12.06.2<br>а файла С:\rk7\P<br>но: товаров - 7, с<br>ие загрузки 12.0 | 2020 11:29:45<br> KExport<br>сообщений - 0<br> 6:2020 11:29:46      | wares\wares.txt     |   |
| 50. Устройс<br>51. Начало<br>52. Загрузк<br>53. Загруже<br>54. Окончан                            | тво "Весы 1"<br>загрузки: 12.06.2<br>а файла С:\rk7\R<br>но: товаров - 0, с<br>ые загрузки 12.0 | 2020 11:29:46<br> КЕхрогt<br>сообщений - 3<br>]6:2020 11:29:46      | \wares\messages.txt |   |
|                                                                                                   |                                                                                                 |                                                                     |                     |   |
|                                                                                                   |                                                                                                 | 0                                                                   | чистить журнал      |   |
| -                                                                                                 |                                                                                                 |                                                                     |                     |   |

| Настройки | Список весов                      | Журнал операций                  | 0 программи | 8        |                 |                |
|-----------|-----------------------------------|----------------------------------|-------------|----------|-----------------|----------------|
|           |                                   |                                  |             |          |                 |                |
| Tapanet   | , Di                              |                                  |             |          |                 |                |
|           | естить в автозаг                  | рузку                            | Синх        | ронизиро | вать дату/врем  | я при загрузке |
| Libect    | и фаил отчета                     |                                  |             |          |                 |                |
| имя фа    | ила отчета                        |                                  |             |          |                 | Uner           |
|           |                                   |                                  |             |          |                 | Эдалить        |
| Автомати  | ческий режим                      |                                  |             |          |                 |                |
| Провери   | ка файлов загру                   | зки каждые 60                    | сек         |          |                 |                |
| Провер    | ка файлов загру<br>Включить автом | зки каждые 60<br>атический режим | сек         | Выключ   | енть автоматиче | ский режим     |
| Провери   | ка файлов загру<br>Включить автом | зки каждые 60<br>атический режим | сек         | Выключ   | енть автоматиче | оский режим    |

## Алгоритм работы

Запускаем RKExport.exe (без каких либо параметров) - формируются файлы wares.txt и messages.txt, которые сохранятся по указанному пути в параметре Output конфигурационного файла Загрузчика. Автоматический загрузчик будет проверять наличие файла wares.txt (messages.txt) по этому пути, и в случае его наличия, загружать список товаров из него в весы, подключение к которым было настроено ранее. После успешной загрузки файл wares.txt (messages.txt) удаляется.

RKExport.exe можно запускать в ручную (например, с ярлыка на компьютере менеджера) либо настроить кнопку в кассовом интерфейсе кассы r\_keeper и тогда загрузку весов можно будет инициировать прямо с кассы.

Краткая инструкция по добавлению в кассовый интерфейс кнопки:

• В справочнике Сервис - Скрипты создаем скрипт в группе Операции. Используем функцию GUI.CmdExec.

GUI.CmdExec('Полный путь к файлу/RKExport.exe');

- В справочнике Сервис Операции в группе Пользовательские операции берем любую операцию (с 1-й по 9-ую) и переименовываем ее, например «Загрузка весов». В свойстве кнопки Скрипт выбираем скрипт созданный в п1.
- Добавляем кнопку с названием «Загрузка весов» в справочник Настройки-Графический интерфейс-функциональные клавиши группа Главное меню. Кнопке привязываем операцию «Загрузка весов».
- Далее в справочнике Настройки-Графический интерфейс-Селекторы добавляем для созданной нами копии селектора Главное меню кнопку, созданную ранее («Загрузка весов»). Отмечаем в свойствах тип селектора Главное меню.
- Включаем использование созданного селектора с новыми кнопками в справочнике Использование селекторов. Подробнее про селекторы и их использование читайте в

печатном издании «Руководство пользователя R-Кеерег 7».

Аналогичная настройка делается при работе с Delivery и описана тут: https://support.ucs.ru/ru/node/6392#header-3

### Возможные проблемы и способы их решения

14:10

## 1. При загрузке данных ошибка «невозможно загрузить доп информацию». При редактировании макета поле Сообщение (в которое вписывается Рецепт) не доступно.

Это означает что в ваших весах установлена конфигурация Базы Данных без возможности доп сообщений. Изменить эту настройку можно через ПО «Загрузчик весов» → Сервис → Сменить структуру БД → Выбрать подходящий вариант.

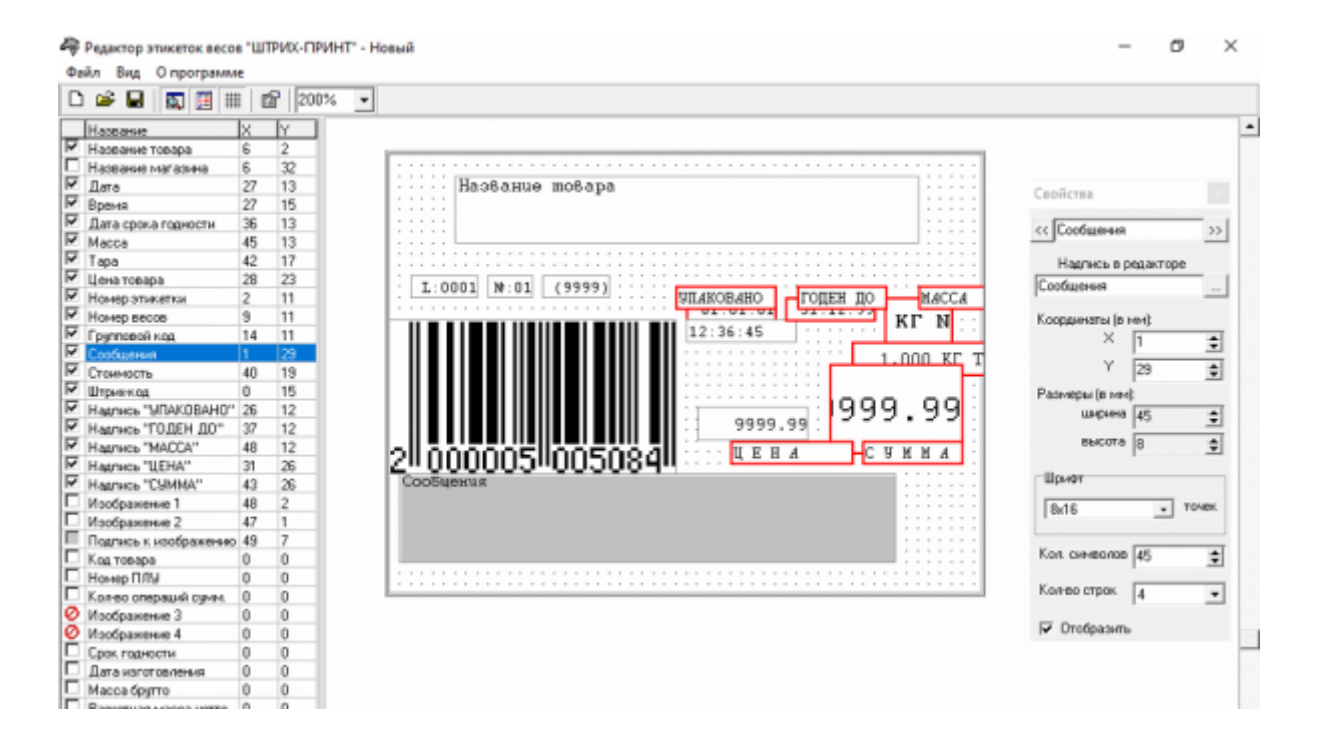

| 🦃 Загрузчик весов "ШТР                                 | ИХ-ПРИНТ"                         |                                                                                                    |
|--------------------------------------------------------|-----------------------------------|----------------------------------------------------------------------------------------------------|
| Файл Редактирование                                    | Сервис Настройка Опрограмме       |                                                                                                    |
| 🗋 🖆 🛃 🖆 🚥                                              | Очистить базу товаров и сообщений | ▼ %                                                                                                    |
| Таблица товаров Таблиц                                 | Обнулить итоги                    | 1.0                                                                                                    |
| № ПЛУ Накиненованкие 1<br>1                            |                                   | 13700 товаров / 0 сообщений       наображения         13700 товаров / 4000 сообщений (4 строки)       200 товаров / 4000 сообщений (8 строк)         2900 товаров / 2900 сообщений (12 строк)       2         1800 товаров / 1800 сообщений (20 строк)       1200 товаров / 1200 сообщений (30 строк) |
| Загрузчик открыт 12.06.202<br>Установлено соединение с | 0 s 11:31:58<br>192.168.1.202     |                                                                                                    |
|                                                        |                                   |                                                                                                    |

## 2. Проблемы/ошибки при ручной загрузке товаров.

В зависимости от версии прошивки весов помогает снять (а иногда наоборот, поставить) галочку «Очистить базу товаров и сообщений перед загрузкой» в настройках автоматического загрузчика.

**3. Код = PLU.** Весы Штрих-Принт не поддерживают номер PLU больше определенного значения (22700, 13700, 4900, 2900, 1800, 1200 - в зависимости от выбранной структуры БД) и в результате, при долгой работе ресторана и/или при большом размере базы товаров происходит переполнение счетчика PLU и товары не загружаются.

Для того что бы обойти эту проблему в актуальной версии ПО мы выгружаем «Код блюда» в поле «Код товара»

| - | <b>R</b>                                        | 3arpy: | зчик весов " | "ШТРИ  | х-принт"       |             |                  |            |               |             |                          |               | x |
|---|-------------------------------------------------|--------|--------------|--------|----------------|-------------|------------------|------------|---------------|-------------|--------------------------|---------------|---|
|   | Файл Редактирование Сервис Настройка Опрограмме |        |              |        |                |             |                  |            |               |             |                          |               |   |
|   | ] [                                             | ጋ 🚔    |              | 5225   | 61 01 61 01    | $\ominus$ × | 1                |            | • %           |             |                          |               |   |
|   | Ta                                              | аблица | товаров Та   | аблица | сообщений Отче | ты   Клави  | нши быстрого дос | тупа   Дог | олнительно Из | ображения и | символы валют            | 1             |   |
|   | Π                                               | Nº ПЛУ | Наименова    | ание 1 | Наименование 2 | Цена        | Срок годности    | Tapa       | Групповой код | Код товара  | N <sup>2</sup> сообшения | № изображения | я |
|   | $\Box$                                          | 1      |              |        |                | 0           | 0                | 0          | 0             | 1           | 0                        | 1 🗆 2 🗖 3 🗖   | 4 |
|   | *                                               |        |              |        |                |             |                  |            |               |             |                          |               | • |
|   |                                                 |        |              |        |                |             |                  |            |               |             |                          | 0%            |   |

Выбор конкретного товара по коду r\_keeper при работе на весах происходит аналогично (выдержка из «Руководства оператора Штрих Принт 4 5 ред 7»).

#### 2.1.1 Выбор товара по номеру ПЛУ или коду товара

Для выбора товара по номеру ПЛУ или коду товара выполните следующую последовательность действий:

- Указатель ПЛУ должен быть выключен, цена должна быть равна нулю, иначе нажмите клавишу для сброса товара или клавишу С для обнуления цены.
- Для того, чтобы выбрать товар по номеру ПЛУ, пользуясь цифровой клавиатурой, наберите номер ПЛУ и нажмите клавишу
   На дисплее отобразится название товара и его цена. Указатель ПЛУ включится.
- Для того, чтобы выбрать товар по коду, пользуясь цифровой клавиатурой, наберите код товара и нажмите клавишу . На дисплее сначала появится сообщение «Поиск товара...», а затем, если товар с данным кодом будет найден, отобразится название товара и его цена, а указатель ПЛУ включится. Если товар не будет найден, то будет выдан звуковой сигнал ошибки, а на дисплее появится сообщение «Товар не найден!».

Примечание. Разница между номером ПЛУ и кодом товара в том, что номер ПЛУ – это номер ячейки в памяти весов, где записана информация о товаре. Код товара – это уникальный идентификатор товара, который хранится в памяти весов для каждого товара наряду с ценой товара, его названием и прочими сведениями. При выборе товара по коду осуществляется поиск в памяти весов до первого товара, код которого совпадает с кодом, введеным с клавиатуры. Если в памяти весов по какой-либо причине будет записано два товара с одинаковым кодом, будет найдет товар с меньшим номером ПЛУ.

From: https://wiki.carbis.ru/ - База знаний ГК Карбис

Permanent link: https://wiki.carbis.ru/external/shtrih\_ves/02\_shtrih\_setup?rev=1649502652

Last update: 2022/04/09 14:10